## MapleSim 4.5 instalační příručka

Tato příručka slouží jako průvodce instalací programu MapleSim verze 4.5.

## Upozornění

Před instalací systému MapleSim je nutné nainstalovat systém Maple 14.

## Instalace systému MapleSim 4.5

Instalaci systému MapleSim 4.5 pro systémy Windows XP, Vista, Windows 7 spustíme pomocí získaného instalačního programu. Tento instalační program je nutné spustit ve Windows Vista nebo Windows 7 s právy administrátora.

Po spuštění se objeví následující dialog, ve kterém jsme informováni o tom, co chceme instalovat.

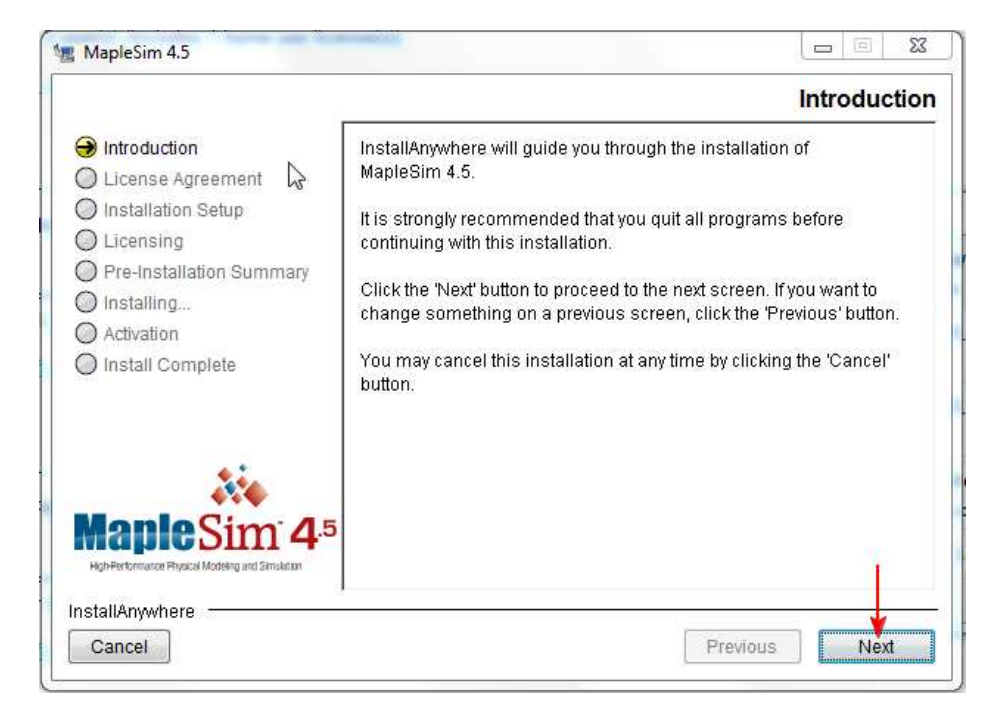

Pomocí tlačítka Next přejdeme na další stránku průvodce instalací.

Následující strana zobrazuje licenční podmínky použití programu. Je nutné si je přečíst a poté potvrdit přijetí podmínek pomocí zvýrazněného výběru a stisknutí tlačítka *Next*.

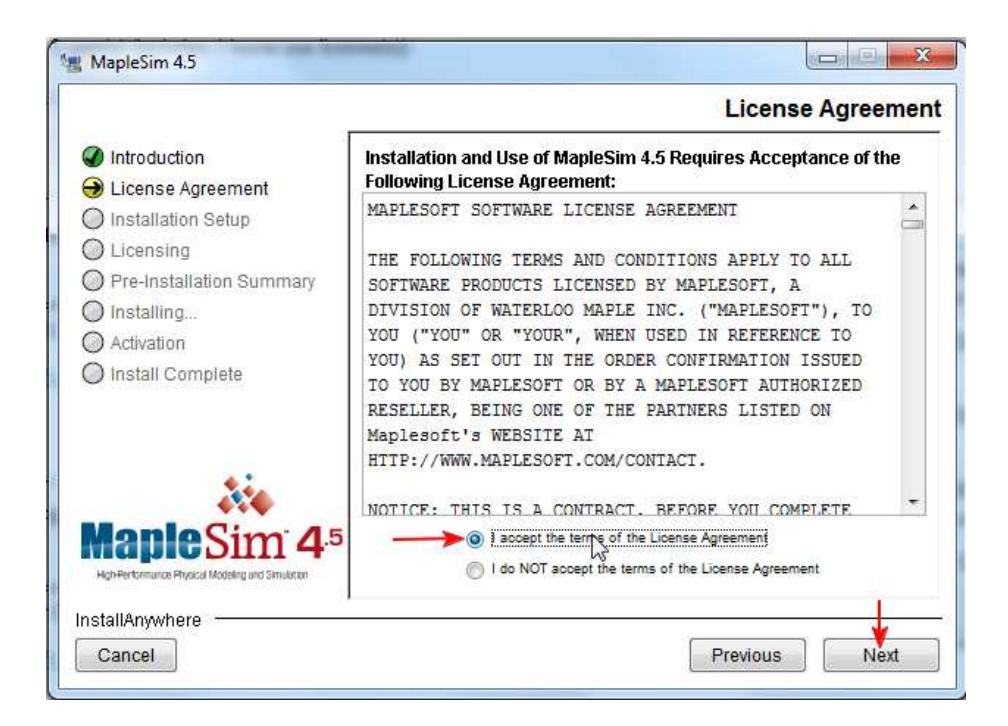

Následující stránka průvodce je určena pro nalezení nainstalovaného programu Maple 14. Je třeba zkontrolovat, zda předvybraná složka je skutečně složkou s instalací systému Maple 14. Zkontrolujte pečlivě toto nastavení.

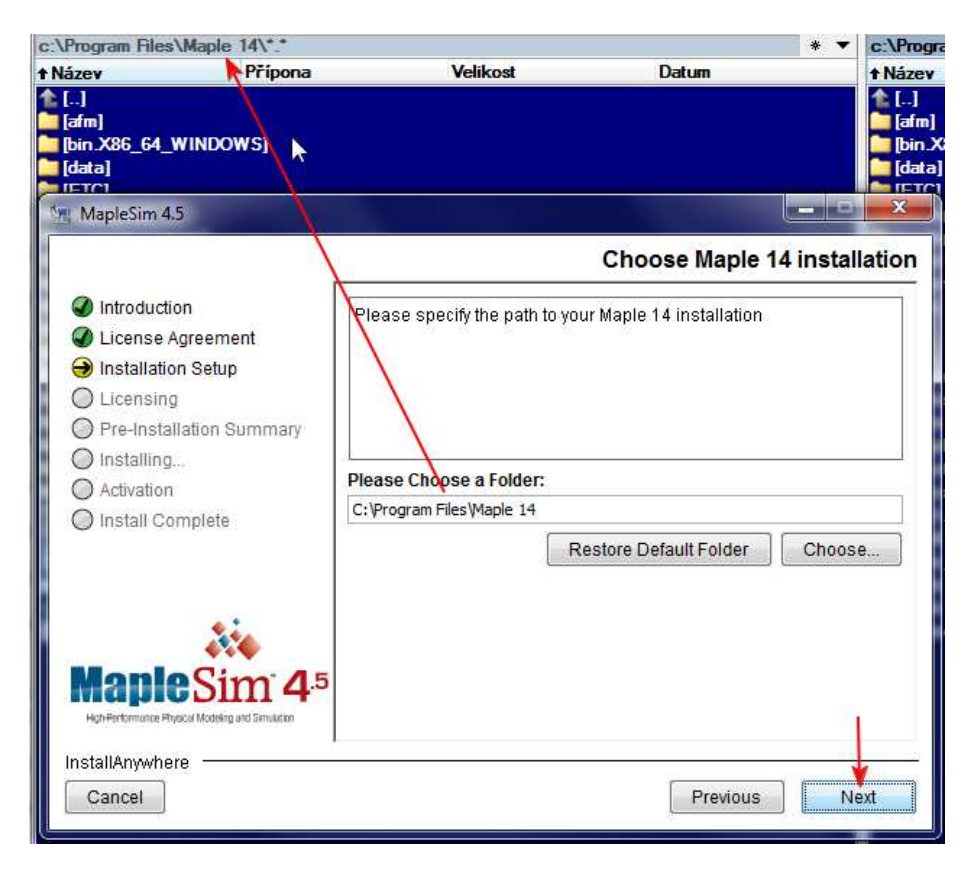

Po ověření správnosti adresáře stiskneme tlačítko *Next* a instalační program zobrazí následující dialog o nutnosti updatu Maple 14 na verzi Maple 14.1. Je třeba tento update povolit pomocí stisknutí tlačítka *OK*. V případě, že nechcete provést update Maple 14 na aktuální verzi, není možné MapleSim 4.5 nainstalovat.

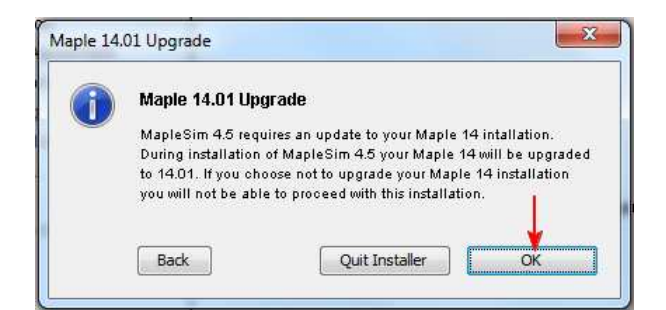

Stiskneme tlačítko Next a zobrazí se následující stránka s možností vytvoření ikony na ploše.

| <ul> <li>Introduction</li> <li>License Agreement</li> <li>Installation Setup</li> <li>Licensing</li> <li>Pre-Installation Summary</li> </ul> | Do you wish to have shortcuts installed on your desktop? |
|----------------------------------------------------------------------------------------------------|----------------------------------------------------------|
| ) Installing                                                                                                    |                                                          |
| Activation                                                                                                    |                                                          |
| ) Install Complete                                                                                                    | No No                                                    |
| HapleSim <sup>®</sup> 4.                                                                                                    | 5                                                        |
|                                                                                                    | 1                                                        |

Stiskneme tlačítko *Next* a dostaneme se na stránku s volbou licence. Jako nejčastější případ je licence typu *Single*. Tento instalační manuál předpokládá právě tento typ licence. Síťová licence je svou instalací velmi podobná, pouze se zadává licenční server organizace.

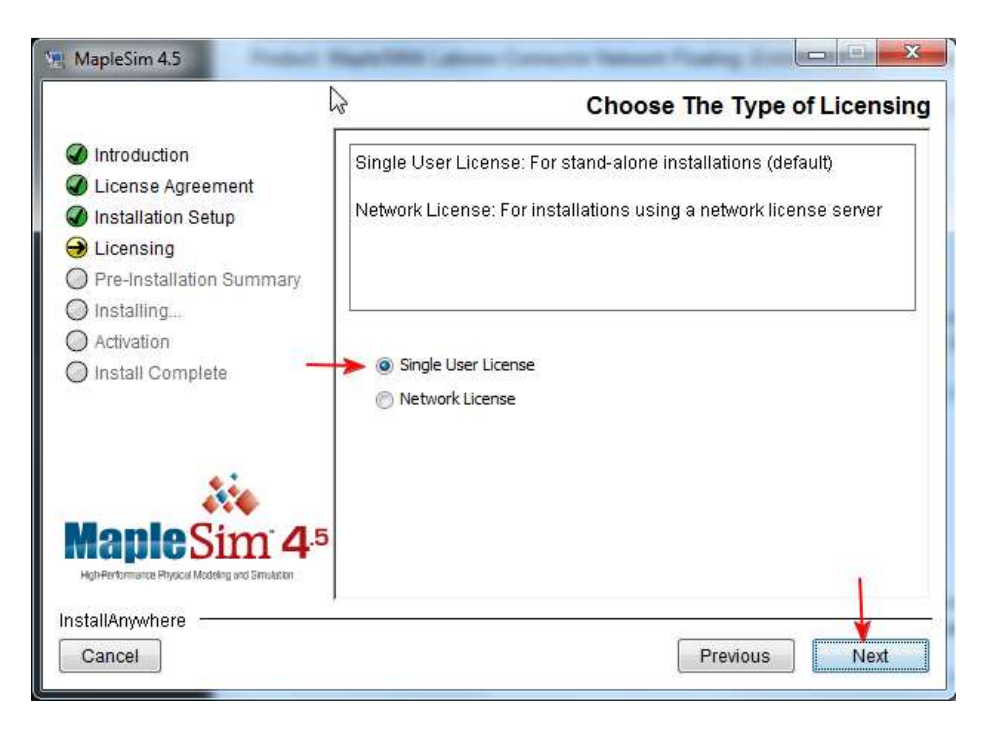

Po výběru *Single user* licence pokračuje tlačítkem *Next*. Následující obrazovka ukazuje pouze přehled před instalací.

| Introduction                           | Please Review the Following Before Continuing: |
|----------------------------------------|------------------------------------------------|
| 🖉 License Agreement                    |                                                |
| Installation Setup                     | Product Name:                                  |
| Dicensing                              | MapleSim 4.5                                   |
| Pre-Installation Summary               | Treatell Taldam                                |
| Dinstalling                            | Install Folder:                                |
| Activation                             | C. Program Piles Wapie 14 (00000X WapieSini4.5 |
| ) Install Complete                     | Disk Space Information (for Installation       |
| S matan Complete                       | Target):                                       |
|                                        | Required: 199 086 566 bytes                    |
|                                        | Available: 17 111 314 432 bytes                |
|                                        |                                                |
|                                        |                                                |
| anleSim 4                              | 5                                              |
|                                        |                                                |
| The second second second second second |                                                |

Zkontrolujeme instalační složku a potřebné místo na disku a stiskneme tlačítko *Install*. Tím dojde ke spuštění vlastní instalace.

|                                                                                                    | Installing MapleSim 4                                                                                                    |
|----------------------------------------------------------------------------------------------------|----------------------------------------------------------------------------------------------------|
| <ul> <li>Introduction</li> <li>License Agreement</li> <li>Installation Setup</li> <li>Licensing</li> <li>Pre-Installation Summary</li> </ul> | Visit the Maplesoft Welcome Center!<br>Whether you are new to the Maplesoft community, or have<br>used Maplesoft products before, the Welcome Center is your<br>one stop location for the very best of our user resources. |
| Installing Activation Install Complete                                                                                                    | MapleSim 4.5 Welcome Center, you can.<br>Installing Merge Module Installing Videos<br>Chinical Support<br>I more                                                                                                    |
| ***                                                                                                    | Visit www.maplesoft.com/welcome                                                                                                    |
| HapleSim 4.5                                                                                                    | © Maplesoft, a division of Waterloo Maple Inc., 2010. Maplesoft is a trademark of Waterloo Maple Inc.<br>Extracting duplicates                                                                                             |

Nejdříve dojde k updatu instalace Maple 14 na Maple 14.1 a následně dojde k instalaci samotného MapleSim 4.5, jak je vidět na následujícím obrázku.

| -                                                                             | Installing MapleSim 4                                                                                                    |
|-------------------------------------------------------------------------------|----------------------------------------------------------------------------------------------------|
| Introduction                                                                  | Visit the Maplesoft Welcome Center!<br>Whether you are new to the Maplesoft community, or have<br>used Maplesoft products before, the Welcome Center is your      |
| Installing                                                                    | one stop location for the very best of our user resources. From the Welcome Center, you can:                                                                      |
| ) Install Complete                                                            | View Sample Applications     View Training Videos     Access Technical Support     and much more                                                                  |
| Xie                                                                           | Visit www.maplesoft.com/welcome                                                                                                    |
| HapleSim <sup>®</sup> 4.5<br>Hot-Performance Physical Modeling and Simulation | © Maplesoft, a division of Waterloo Maple Inc., 2010. Maplesoft is a trademark of Waterloo Maple Inc.<br>Installing Install from Manifest: Modelica_help.manifest |
| stallAnywhere                                                                 |                                                                                                    |

Po úspěšné instalaci přejdeme k aktivaci systému MapleSim 4.5 single licence. Tuto aktivaci je možné udělat později, ale doporučujeme ji udělat nyní. K aktivaci je potřeba, aby byl počítač připojen k internetu. Zvolíme tedy položku *Activate Now* a stiskneme *Next*.

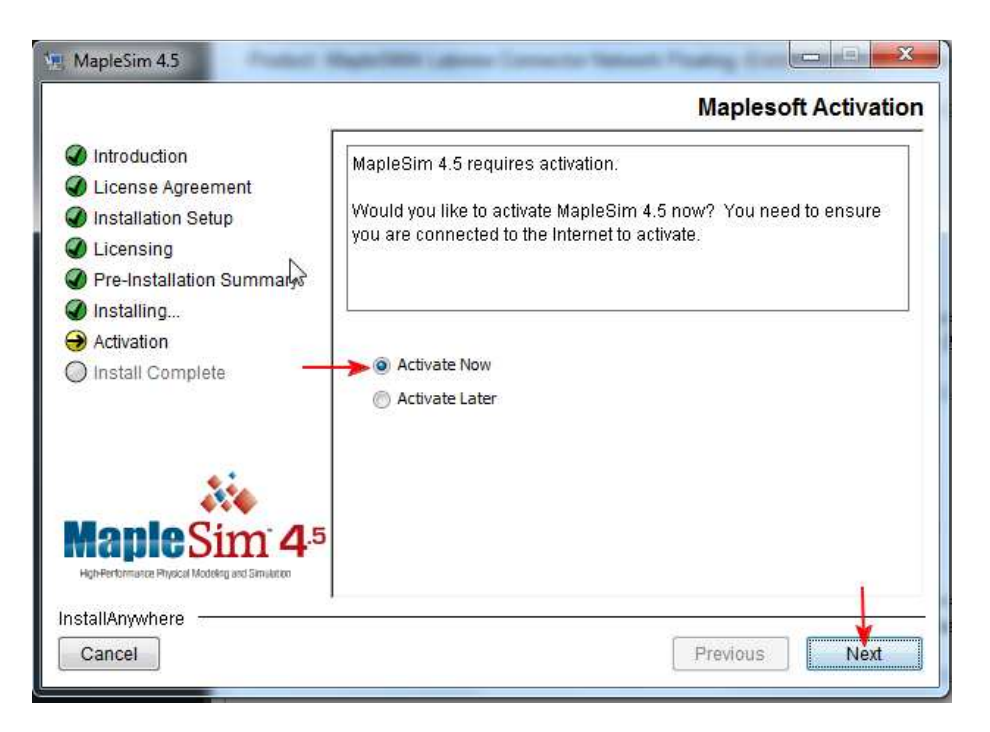

Následující obrazovka upozorňuje uživatele o tom, že aktivace zašle některé informace o uživateli výrobci systému MapleSim. Tyto informace jsou určeny zejména pro aktivní informování uživatele o nutnosti updatů aplikace, webových seminářů a dalších velmi užitečných informací. Tyto informace je však možné později omezit. Stiskneme tlačítko *Next*.

| 5                                                                                                    | Maplesoft Activati                                                                                                    |
|----------------------------------------------------------------------------------------------------|----------------------------------------------------------------------------------------------------|
| <ul> <li>Introduction</li> <li>License Agreement</li> <li>Installation Setup</li> <li>Licensing</li> <li>Pre-Installation Summary</li> <li>Installing</li> <li>Activation</li> <li>Install Complete</li> </ul> | During activation, we will request contact information and collect<br>basic system information from your computer. It is important to<br>provide valid contact information as this will be used to contact you<br>for customer service purposes such as product maintenance<br>updates. Basic system information is collected to also aid our<br>customer service and product development. This data is protected<br>from unauthorized access and disclosure. By submitting this<br>information, you hereby consent to Maplesoft collecting the<br>information for the aforesaid purpose. |
| Maple Sim <sup>•</sup> 4.5                                                                                                    | From time to time, maplesoft may also use this information to keep<br>you up to date on new product releases and other special<br>announcements. After completing activation, if you would like to be<br>excluded from these types of mailings, please visit <u>http://www.<br/>maplesoft.com/privacy.</u><br>For more information on activation, refer to the FAQ page at <u>http://www.maplesoft.com/support/Faqs/Activation.</u>                                                                                                    |
| High-Performance Physical Modeling and Simulation stallAnywhere Cancel                                                                                                    | Previous                                                                                                    |

Na následující stránce vložíme Purchase code, který jsme obdrželi spolu se systémem MapleSim a určíme, zda jsme k internetu připojeni přes proxy server a nebo ne. Pokud nevíme, co proxy server je, je velmi pravděpodobné, že jej nevyužíváte. Zvolíme tedy položku *No* a stiskneme tlačítko *Next*.

| <ul> <li>Introduction</li> <li>License Agreement</li> <li>Installation Setup</li> <li>Licensing</li> <li>Pre-Installation Summary</li> </ul> | Please enter your purchase code below. If you are activating<br>behind a proxy server, please supply your proxy server<br>information below. If your proxy server does not require a<br>username/password combination, please leave these fields<br>blank. If you are not behind a proxy server, select 'No' and |      |
|----------------------------------------------------------------------------------------------------|----------------------------------------------------------------------------------------------------|------|
| <ul> <li>Installing</li> <li>Activation</li> <li>Install Complete</li> </ul>                                                                 | click 'Next'.<br>Purchase Code*<br>Activating behind a proxy server?                                                                                                    | 98HT |
| MapleSim 4                                                                                                    | 5                                                                                                    |      |

Následující obrázek ukazuje možnost volby proxy serveru. Je třeba zvolit jeho název, port a jméno a heslo k připojení. Dále stiskneme tlačítko *Next* pro pokračování.

| <ul> <li>Introduction</li> <li>License Agreement</li> <li>Installation Setup</li> <li>Licensing</li> <li>Pre-Installation Summary</li> <li>Installing</li> <li>Activation</li> </ul> | Please enter your purchase cod<br>behind a proxy server, please su<br>information below. If your proxy<br>username/password combinati<br>blank. If you are not behind a pro<br>chck 'Next'. | te below. If you are activating<br>upply your proxy server<br>server does not require a<br>on, please leave these fields<br>oxy server, select 'No' and |
|----------------------------------------------------------------------------------------------------|----------------------------------------------------------------------------------------------------|----------------------------------------------------------------------------------------------------|
| ) install Complete                                                                                                    | Purchase Code*<br>Activating behind a proxy server?<br>Proxy server name                                                                                                    | 98H                                                                                                    |
| apleSim 4.5                                                                                                    | Port number<br>Your username<br>Your password                                                                                                    |                                                                                                    |

Na následující stránce je potřeba vyplnit osobní informace. Povinné položky jsou vyznačeny červeně jméno, příjmení, e-mailová adresa, stát.

| 211                                               | ·                         |                                          |          |
|---------------------------------------------------|---------------------------|------------------------------------------|----------|
| Introduction License Agreement                    | Fields required for activ | vation are marked in <mark>red*</mark> . | Â        |
| Installation Setup                                | Purchase Code*            | 98H1                                     |          |
| Dicensing                                         | First Name*               |                                          |          |
| Pre-Installation Summary                          | Middle Initial            |                                          |          |
| Installing Activation                             | Last Name*                |                                          | -        |
| Install Complete                                  | Email address*            |                                          | _        |
| J motom comprete                                  | Phone Number              |                                          |          |
|                                                   | Address 1                 |                                          |          |
|                                                   | Address 2                 |                                          |          |
| 200                                               | City                      |                                          |          |
| Monio Cim: 45                                     | Province or State         |                                          |          |
| High-Performance Physical Modeling and Simulation | Country*                  | Czech Republic 👻                         | <u> </u> |
|                                                   |                           | 122<br>121                               | 4        |

Dále posuneme stránku dolů a můžeme se přihlásit k odběru novinek pomocí zaškrtnutí jednotlivých položek. Doporučujeme vybrat všechny možnosti. Po vyplnění stiskneme tlačítko *Next*.

|                                                                                                    |                                                                                                    | Enter Personal Info                                                                                                    | ormatio |
|----------------------------------------------------------------------------------------------------|----------------------------------------------------------------------------------------------------|----------------------------------------------------------------------------------------------------|---------|
| Introduction  License Agreement  Installation Setup                                                                                             | Postal Code<br>Operating System                                                                                                    | Windows 7                                                                                                    | ] ^     |
| <ul> <li>Licensing L<sup>2</sup></li> <li>Pre-Installation Summary</li> <li>Installing</li> <li>Activation</li> <li>Install Complete</li> </ul> | Maplesoft periodically se<br>announcements and spe<br>for any e-mail lists you dr<br>Please note that subscrip<br>at any time. You can ma<br>http://www.maplesoft.com | ends out messages containing news,<br>solal offers. Uncheck the box below<br>to not want to be on.<br>ption is voluntary and you can opt-out<br>anage your subscriptions online at:<br>m/subscribers/subscription list.aspx. |         |
| MapleSim 4.5<br>Hoh-Pertormance Physical Modeling and Simulator                                                                                 | The Maple Report Upcoming Event Special Product Member News a                                                                                                    | orter (Professional Edition)<br>ts and Seminars<br>Announcements<br>and Updates                                                                                                    |         |

Instalační program se spojí se servery společnosti Maplesoft a provede validaci a aktivaci aplikace. O úspěšné aktivaci jsme informování dialogem jako na následujícím obrazku.

| Introduction                                                                                    | Enter Personal Infor                                                                                                    | matic |
|-------------------------------------------------------------------------------------------------|----------------------------------------------------------------------------------------------------|-------|
| Clicense A Activation Succes Installatio Licensing Pre-Instal Installing. Activation Install Co | eSim 4.5 has been successfully activated.                                                                                                    |       |
| MapleSim 4                                                                                      | <ul> <li>The Maple Reporter (Professional Edition)</li> <li>Upcoming Events and Seminars</li> <li>Special Product Announcements</li> <li>Member News and Updates</li> </ul> | E     |
| StallAnywhere Cancel                                                                            | Previous                                                                                                    | Next  |

Po stisknutí OK se objeví poslední stránka instalačního průvodce s rekapitulací o úspěšné instalaci.

|                                                                                                    | Install Comple                                                                                                    |
|----------------------------------------------------------------------------------------------------|----------------------------------------------------------------------------------------------------|
| <ul> <li>Introduction</li> <li>License Agreement</li> <li>Installation Setup</li> <li>Licensing</li> <li>Pre-Installation Summary</li> <li>Installing</li> <li>Activation</li> <li>Install Complete</li> </ul> | Congratulations! MapleSim 4.5 has been successfully installed to:<br>C:\Program Files\Maple 14\toolbox\MapleSim4.5<br>Press "Done" to quit the installer. |
| High-Performance Physicial Modeling and Simulation                                                                                                    | Previous Done                                                                                                    |

## Poznámka

V případě, že se aktivace nepovede, je možné ji vyvolat z nabídky Start systému Windows a položky *Activate MapleSim*.

|                                      | □ <u>×</u><br>∧ ? | <b>@</b> |
|--------------------------------------|-------------------|----------|
| ¥                                    |                   |          |
| Programs (4)                         |                   |          |
| 🗱 Activate Maple 14                  |                   |          |
| 🚳 Activate MapleSim 4.5 <            |                   |          |
| Activate MapleSim 4.5 Control Design |                   |          |
| Control Panel (71)                   |                   |          |

V případě, že se ani takto aktivace nepodaří, je třeba kontaktovat lokálního distributora, tedy společnost Czech Software First (<u>http://www.maplesoft.cz/kontakt</u>).